## ASSETBASE PCスキャン

# オフラインPC Scan 実施マニュアル (Windows版)

-2014年度版-

京都大学 東南アジア研究所 情報処理室 作成

### 目次

- 1. オフライン PC Scan について
- 2. オフライン PC Scan 実施時の注意事項
- 3. ASSETBASE プログラムのダウンロード
  - 3-1 Web サイトのアドレス
  - 3-2 PC Scan の実施内容
  - 3-3 管理単位とスキャン用ログイン ID・パスワード
  - 3-4 ダウンロード
- 4. オフライン PC Scan の実施方法
- 5. スキャンデータの登録方法
- 6. 問い合わせについて

1. オフライン PC Scan について

PC Scan はできる限り、京都大学内でネットワークに繋いだ状態で行ってください。

トラブルのため PC Scan が正常に行なえなかったり、オンライン上での登録作業が行えない場合 や、学外で使用されている PC で PPTP 接続\*1 を利用したオンライン PC Scan が行えない場合な どに限り、オフライン PC Scan を行ってください

- 2. オフライン PC Scan 実施時の注意事項
  - (1) PC Scan は下記の PC で行えます。

| OS | Windows Vista |  |
|----|---------------|--|
|    | Windows 7     |  |
|    | Windows 8     |  |

(2) オフライン PC Scan を行う場合は、情報処理室の HP に掲載されているスキャン ID を使用して、 ASSETBASE プログラムを事前にダウンロードしてください。上記の作業は、<u>京都大学内のネッ</u> <u>トワークに接続している PC</u>で行ってください。

情報処理室 HP-PC Scan について: http://www.cseas.kyoto-u.ac.jp/info/services-ja/pc-scan-ja

- (3) PC Scan を行う時は、使用している全てのソフトを終了してください。
- (4) PC Scan にかかる時間は約5分程度です。ただし、PCの性能やインストールされているソフトウ ェアの数などに寄っては、10分~20分程度かかることがあります。PC Scan が終了するまで、 PC の利用は控えてください。
- (5) PC Scan を行う際は、管理者権限を持つユーザで行ってください。 管理者権限を持たないユーザ で PC Scan を行おうとすると、警告メッセージが表示されて、作業が行えません。

<sup>\*1</sup> 情報環境機構が行っている KUINS PPTP 接続サービスは、自宅などの大学外ネットワークから学内ネッ トワークへアクセスする場合等に VPN 技術を利用して安全な接続を行うためのサービスです。

#### 3. ASSETBASE プログラムのダウンロード

3-1 Web サイト

ASSETBASE プログラムを京都大学ポータルサイトからダウンロードします。 下記のアドレスにアクセスしてください。

ASSETBASE 京都大学ポータルサイト: <u>http://www.cseas.kyoto-u.ac.jp/pcscan/</u>

3-2 PC Scan の実施内容

PC Scan の実施内容の詳細については、情報処理室 HP に掲載しています。 確認をしたうえで、PC Scan をおこなってください。

情報処理室 HP: PC Scan について

http://www.cseas.kyoto-u.ac.jp/info/services-ja/pc-scan-ja

3-3 管理単位とスキャン用ログイン ID・パスワード

PC Scan は、管理単位でスキャン用ログイン ID とパスワードの発行及びデータ管理を行います。

管理単位は所属する部署や研究室になり、所員は必ずどこかに所属することになります。

情報処理室のローカルページに所属する管理単位とスキャン用ログイン ID・パスワード の一覧表を掲載しています。このページは京都大学内のネットワークを利用している時に 見ることができます。また、ユーザによるアクセス制限を行っています。情報処理室が発 行しているユーザとパスワードを使用してアクセスしてください。

情報処理室ローカルページ:PC Scan 用 ID・パスワード

https://www.cseas.kyoto-u.ac.jp/info/localpage/info-office-ja/scanid-ja/

3-4 ダウンロード

IE を例にダウンロードについて説明します。

(1) ブラウザ (IE) から ASSETBASE 京 都大学ポータルサイトにアクセスし、専用 のスキャン用 ID とパスワードを入力し て、ログインします。

(2) Windows 用の[ダウンロード] ボタン が表示されます。使用している Windows の[ダウンロード] ボタンをクリックして ください。

(3) 下部に[通知バー]が表示されます。 [通知バー]にある[保存]の▼をクリックし てください。

保存に関する選択肢が表示されます。 [保存] [名前を付けて保存]のどちらかを選 んでファイルを保存してください。

#### [保存して実行]は選ばないでください。

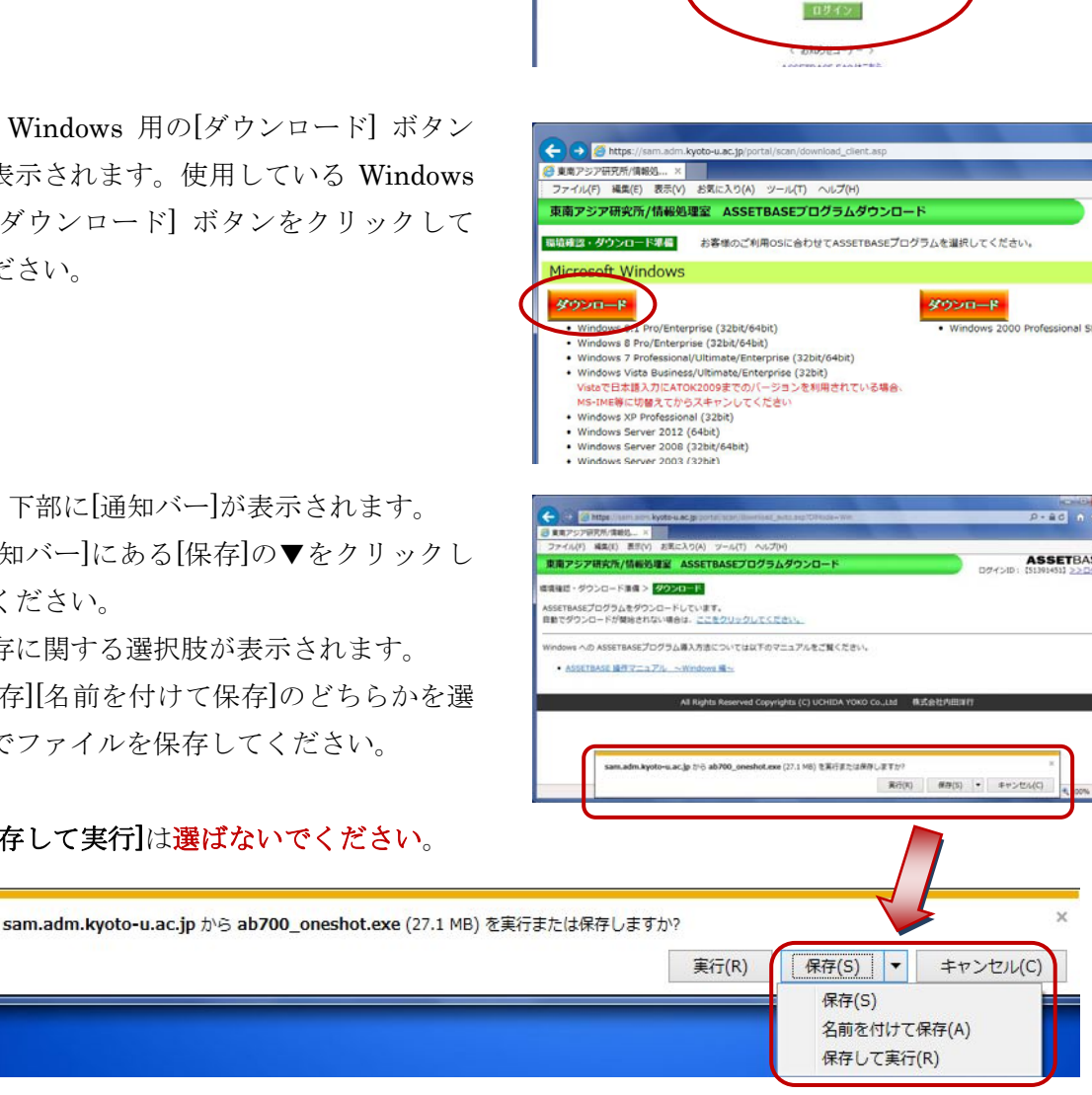

× 100 SCAN & PO... 編集(E) 表示

ASSET

BASE

051/JD

パスワード

終了後、保存先(例:デスクトップ)に ab700\_oneshot.exe という ASSETBASE プログラムファイルが保存されています。

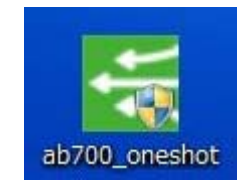

ダウンロードしたファイルを USB メモリ等のメディアを使用して、オフライン PC Scan を行う PC にコピーしてください。

4. オフライン PC Scan の実施方法

 ダウンロードした ASSETBASE プロ グラムファイル[ab700\_oneshot.exe] を ダブルクリックして開きます。

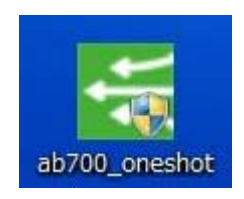

- (2) [ユーザアカウント制御]のメッセージが表示されます。
  - ♦Windows Vista

[続行] をクリックしてください。

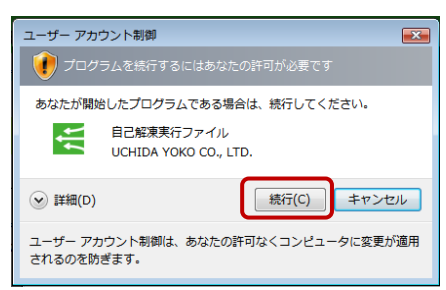

♦ Windows 7 / Windows 8

[はい]をクリックしてください。

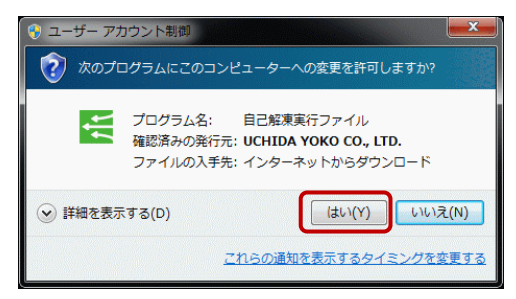

プログラムの解凍画面が表示されます。

EXEpress CX Self Extractable Archive ファイルを解凍しています…

(3) PC スキャンの画面が表示されます。

[次へ] をクリックしてください。

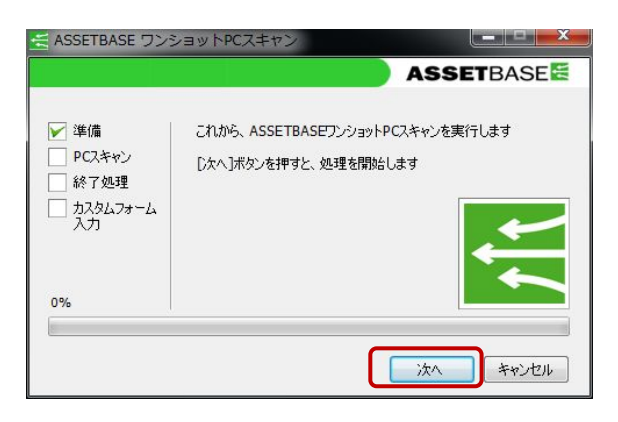

自動的に PC スキャンが始まります。この 間の操作はありません。

準備→PC スキャンと自動的に進みます

途中、黒い画面がちらつく場合があります が、問題はありません。

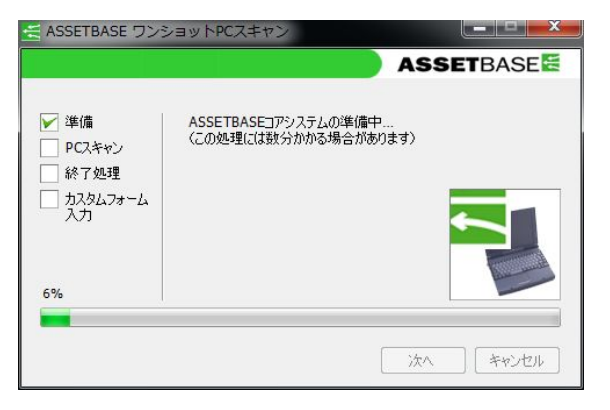

[PC スキャン]が選ばれ、[結果送信先のサ ーバと通信できません]というメッセージ が表示されます。

[次へ]をクリックしてください。

(4) [終了処理] が選ばれたら、[完了] をク リックしてください。

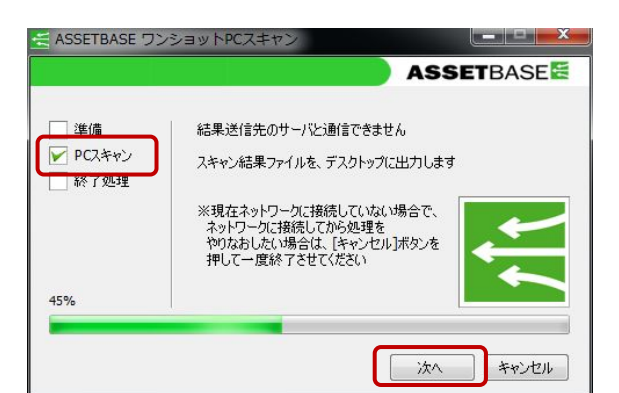

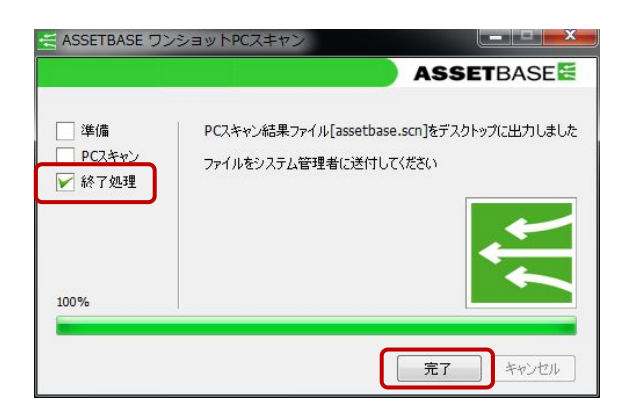

(5) デスクトップに [assetbase.scn] というファイルが保存されます。

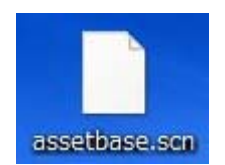

ネットワークに接続していない PC の場合は、デスクトップに保存された[assetbase.scn] ファイルを USB メモリ等のメディアを使用して、<u>京都大学内のネットワークに接続して</u>いる PC にコピーしてください。

5. スキャンデータの登録方法

必ず京都大学内のネットワークに接続している PC からログインし、スキャンデータの登録作業を 行ってください。

(1) ブラウザから ASSETBASE 京都大学 ポータルサイトにアクセスし、専用のスキ ャン用 ID とパスワードを入力して、ログ インします。

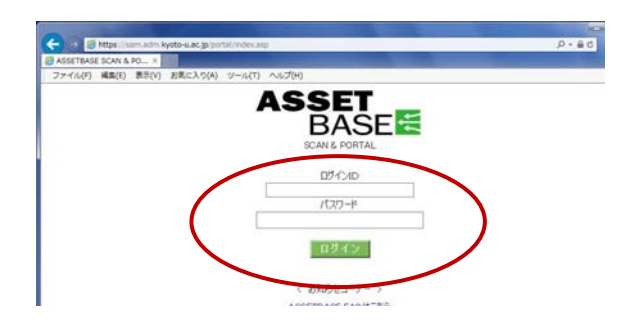

(2) ASSETBASE プログラムのダウンロ ードページの下側に[スキャンファイル登 録]箇所があります。

①[登録先管理単位]を確認し、②[スキャン ファイル登録開始をクリックしてくださ  $\langle v \rangle_{0}$ 

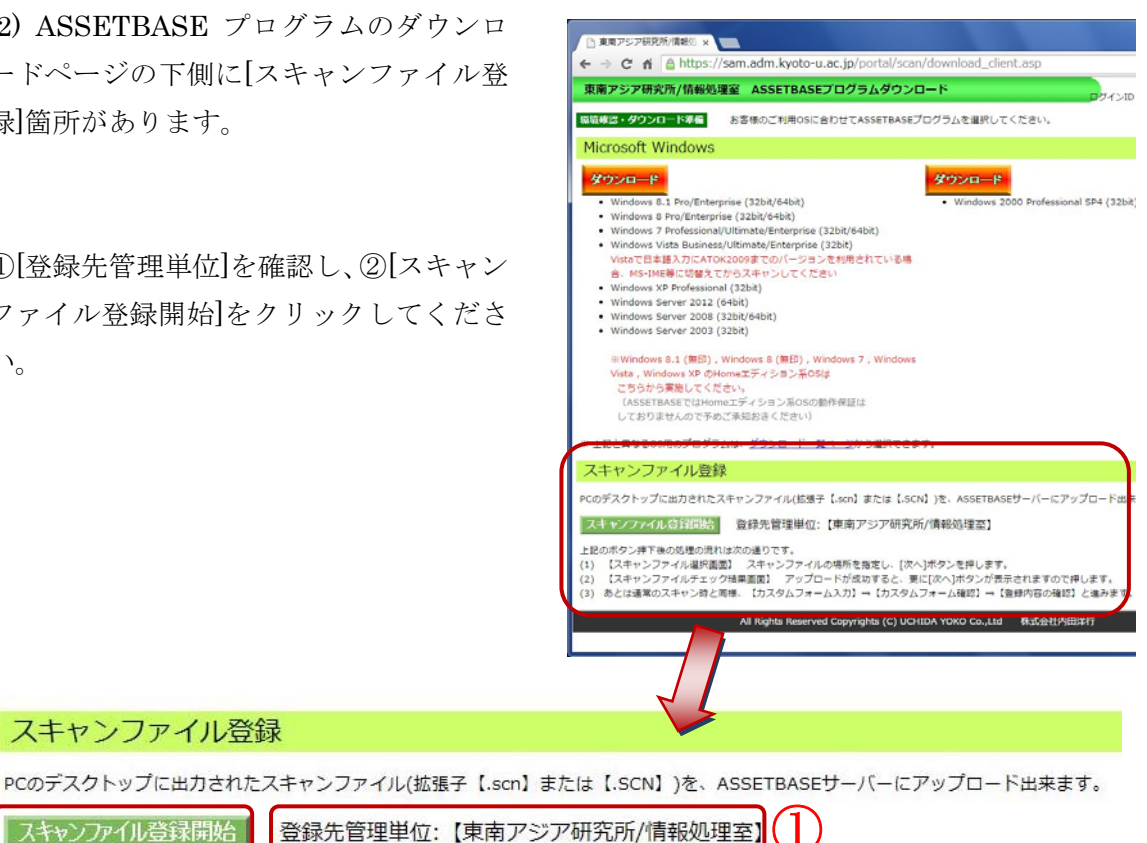

上記のボタン押下後の処理の流れは次の通りです。

スキャンファイル登録

スキャンファイル登録開始

- (1) 【スキャンファイル選択画面】 スキャンファイルの場所を指定し、[次へ]ボタンを押します。
- (2) 【スキャンファイルチェック結果画面】 アップロードが成功すると、更に[次へ]ボタンが表示されますので押します。
- (3) あとは通常のスキャン時と同様、【カスタムフォーム入力】→【カスタムフォーム確認】→【登録内容の確認】と進みます。

(3) スキャンファイル選択画面が表示さ れます。 [参照]をクリックしてください。

保存されいている [assetbase.scn]を選択 し、[開く]をクリックしてください。

スキャンファイル選択画面 アップロードするスキャンファイルを選択してください。 春照.... ※ 拡張子は[scn]または[.SCN]のみです [次へ)ボタンを押してください。 次/ 🥑 アップロードするファイルの選択 ○○ ■デスクトップ ・ ・
 ・
 ・
 ・
 ・
 ・
 ・
 ・
 ・
 ・
 ・
 ・
 ・
 ・
 ・
 ・
 ・
 ・
 ・
 ・
 ・
 ・
 ・
 ・
 ・
 ・
 ・
 ・
 ・
 ・
 ・
 ・
 ・
 ・
 ・
 ・
 ・
 ・
 ・
 ・
 ・
 ・
 ・
 ・
 ・
 ・
 ・
 ・
 ・
 ・
 ・
 ・
 ・
 ・
 ・
 ・
 ・
 ・
 ・
 ・
 ・
 ・
 ・
 ・
 ・
 ・
 ・
 ・
 ・
 ・
 ・
 ・
 ・
 ・
 ・
 ・
 ・
 ・
 ・
 ・
 ・
 ・
 ・
 ・
 ・
 ・
 ・
 ・
 ・
 ・
 ・
 ・
 ・
 ・
 ・
 ・
 ・
 ・
 ・
 ・
 ・
 ・
 ・
 ・
 ・
 ・
 ・
 ・
 ・
 ・
 ・
 ・
 ・
 ・
 ・
 ・
 ・
 ・
 ・
 ・
 ・
 ・
 ・
 ・
 ・
 ・
 ・
 ・
 ・
 ・
 ・
 ・
 ・
 ・
 ・
 ・ 整理 ▼ 新しいフォルダー -----☆ お気に入り 新しいフォルダー 📕 ダウンロード ファイル フォルダー 📰 デスクトップ ab700\_oneshot 🕘 最近表示した場所 自己解凍実行ファイル 阔 ライブラリ assetbase.scn 📑 ドキュメント SCN ファイル 591 KB 📓 ピクチャ 🔣 ビデオ ショートカット 2.56 KB ) ミュージック Internet Explorer

スキャンファイル選択画面 - Internet Exp

🛤 コンピューター

🕰 OS (C:)

(4) 登録したいスキャンファイルが表示 されていることを確認し、[次へ]をクリッ クしてください。

サーバにスキャンファイルを登録してい る間、しばらくお待ちください。

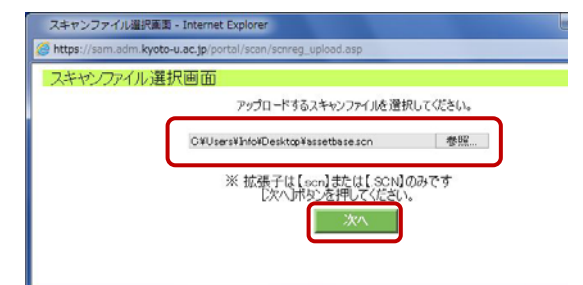

ショートカット 1.32 KB

すべてのファイル (\*.\*

開<(0)

+

100

ファイル名(N): assetbase.scn

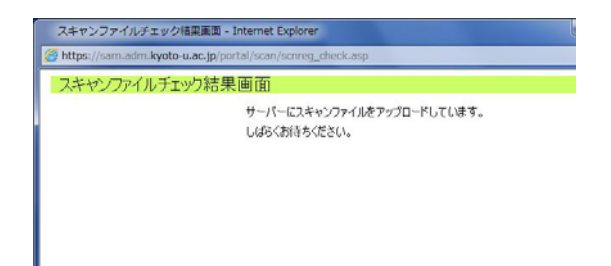

(5) スキャンファイルチェック結果画面 に「アップロードしました」というメッセ ージが表示されたら、「次へ」をクリックし てください。

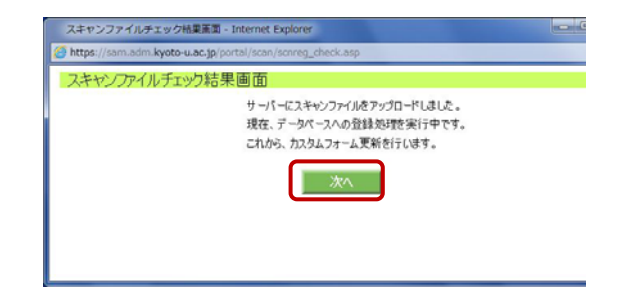

(6) カスタムフォーム登録を行います。

各項目を以下の指示に従い、入力してくだ さい。入力後、[登録確認] をクリックし てください。

| E210      |
|-----------|
| 共用        |
| 東南太郎-私物PC |
|           |
|           |
| 会得確認      |
|           |

#### カスタムフォーム編集

| 1 | 設置場所(必須) | E210      |
|---|----------|-----------|
| 2 | 使用者(必須)  | 共用        |
| 3 | 備考1      | 東南太郎·私物PC |
| 4 | 備考2      |           |
| 5 | 備考3      |           |
|   |          |           |

登録確認

設置場所:部屋番号を記載してください(必須) 使用者:PCを利用する全員の名前を記載してください(必須) 備考1:次に該当する方はこの欄に記載してください

> 科研研究員-「科研代表者名」を記載してください 私物 PC-「私物」と記載してください

(10) カスタムフォーム入力内容の確認画 面です。確認後、[登録] ボタンをクリッ クしてください。訂正する場合は、[戻る] リンクをクリックしてください。

| 東南アジア研究所/情報処理室                     |                           |                                          |  |  |  |
|------------------------------------|---------------------------|------------------------------------------|--|--|--|
| スタムフォーム入力 > <mark>2</mark><br>1929 | カスタムフォーム戦略 > ドレスキャン福東雄郎 > | <i>n</i> 1                               |  |  |  |
| PCスキャン                             |                           | 以下の内容で登録しますか?<br>登録する場合は「登録」ボタンを押してください。 |  |  |  |
| 將了如理                               | 1 设置银所                    | E210                                     |  |  |  |
|                                    | 2 使用者                     | 共用                                       |  |  |  |
| カスタムフォーム                           | 3 備考1                     | 東南太郎、私物PC                                |  |  |  |
| 入力                                 | 4 備考2                     |                                          |  |  |  |
|                                    | 5 (883                    |                                          |  |  |  |
|                                    |                           | 1 I I I I I I I I I I I I I I I I I I I  |  |  |  |

(11) PC スキャンの結果の確認画面です。サーバーに登録される内容です。必要であれば、 印刷をするか、Webページを保存してください。

以下の項目が表示されます。

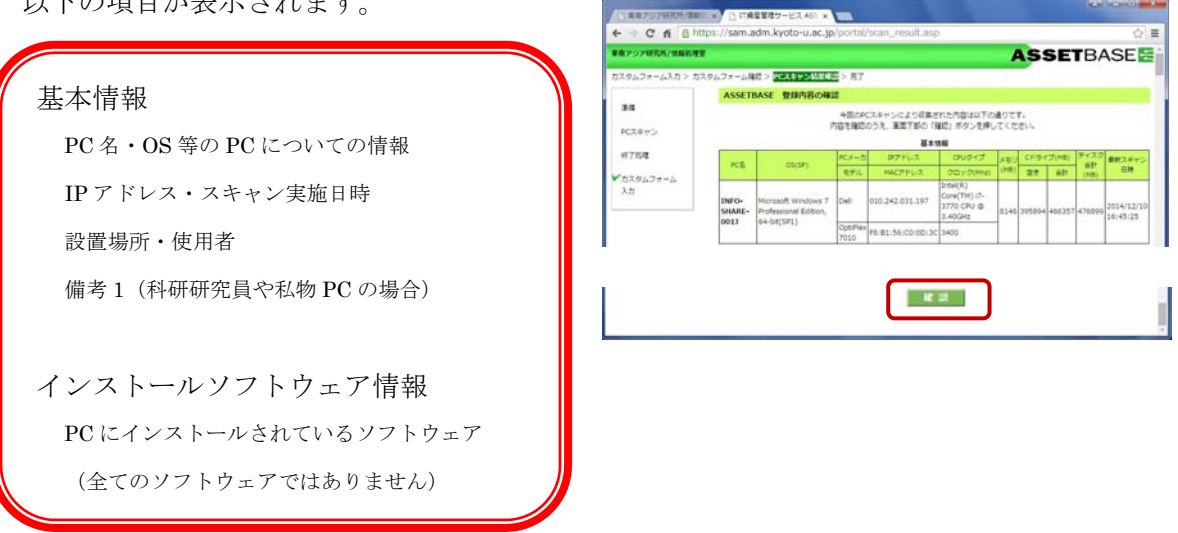

内容を確認後、[確認] ボタンをクリックしてください。

(12) 最後に、[このウインドウを閉じる] をクリックして、ブラウザを閉じます。

PC スキャンは以上で終了です。

| e - C n on     | C n a https://sam.adm.kyoto-u.ac.jp/portal/complete.asp |                       |  |  |
|----------------|---------------------------------------------------------|-----------------------|--|--|
| 東南アジア研究所/情報処理  | ¥                                                       | AS                    |  |  |
| カスタムフォーム入力 > カ | スタムフォーム確認 > PCスキャン結果                                    | 強に > 第一               |  |  |
| 34             | PCスキャン完了                                                |                       |  |  |
| PCスキャン         |                                                         | PCスキャンのすべての手順が克了しました。 |  |  |
| 读 7 然 <b>建</b> |                                                         |                       |  |  |
| ees some       |                                                         |                       |  |  |
| カスタムフォーム       |                                                         | [このウィンドウを熱しる]         |  |  |

6. 問い合わせについて

PC Scan 中に深刻なトラブルが生じた時は、すぐに情報処理室に連絡してください。

それ以外の質問等は、電話での問い合わせは受け付けていません。 お手数ですが、情報処理室 HP に PC Scan 専用の問い合わせページを準備していますので、 そちらから問い合わせてください。

よろしくお願いします。

◆ 情報処理室 HP: PC Scan 専用問い合わせページ http://www.cseas.kyoto-u.ac.jp/info/contactus-ja/pc-scan-ja